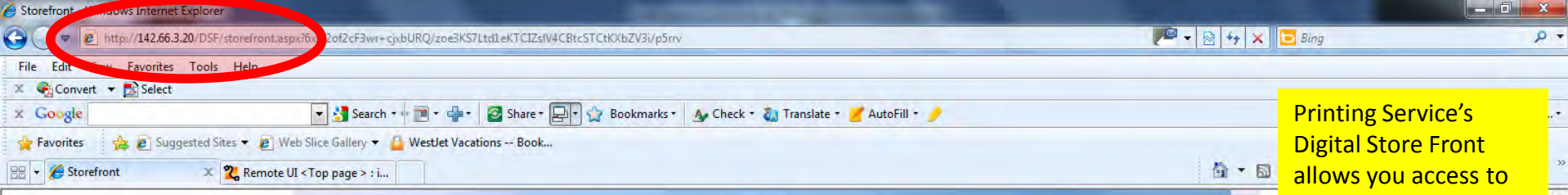

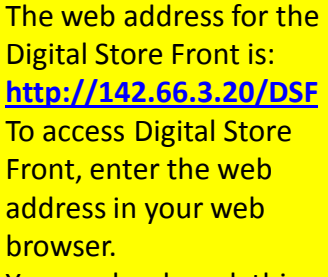

You can bookmark this for future access.

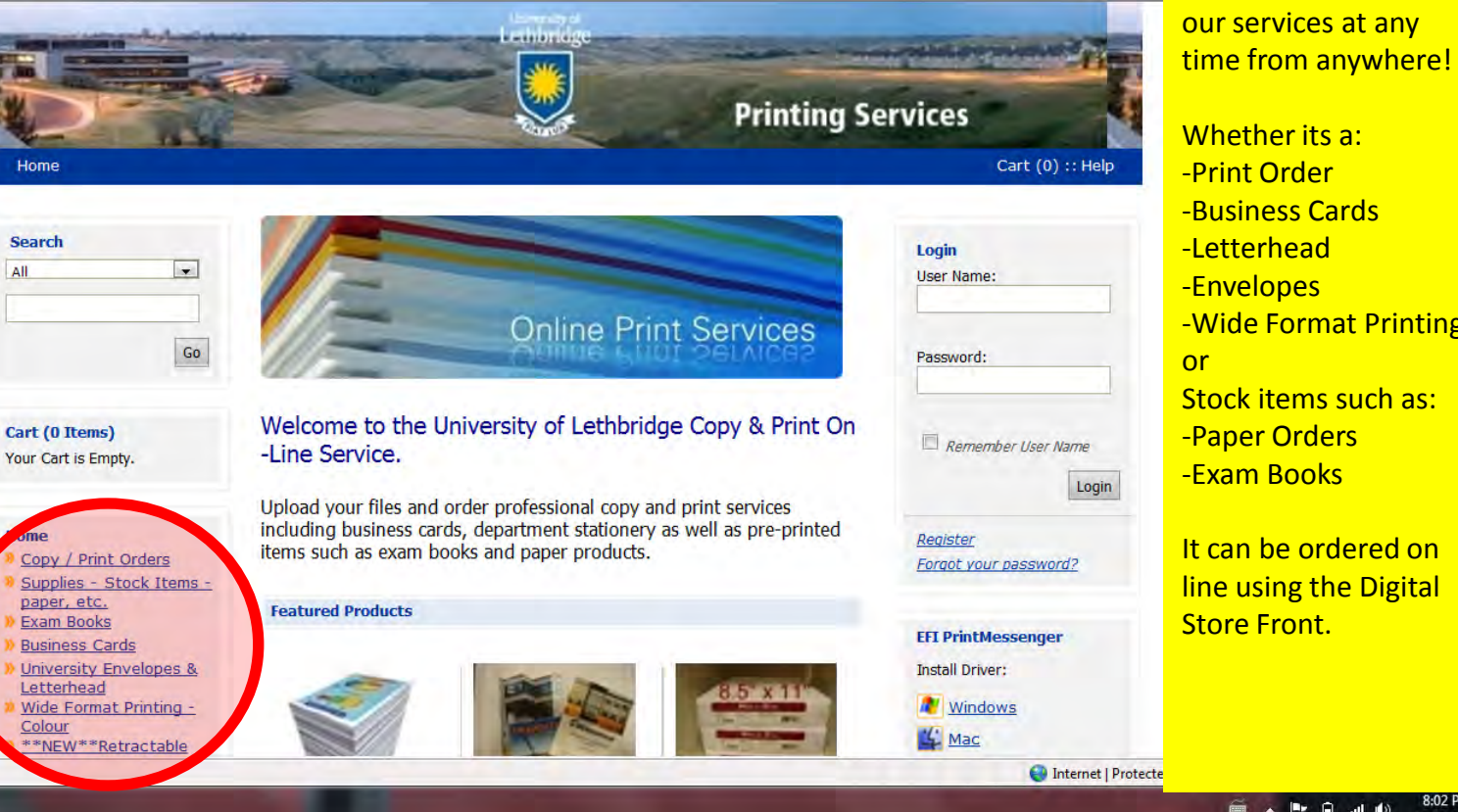

-Print Order -Business Cards -Letterhead -Envelopes -Wide Format Printing Stock items such as: -Paper Orders -Exam Books

It can be ordered on line using the Digital Store Front.

> 8:02 PM 17/04/2011

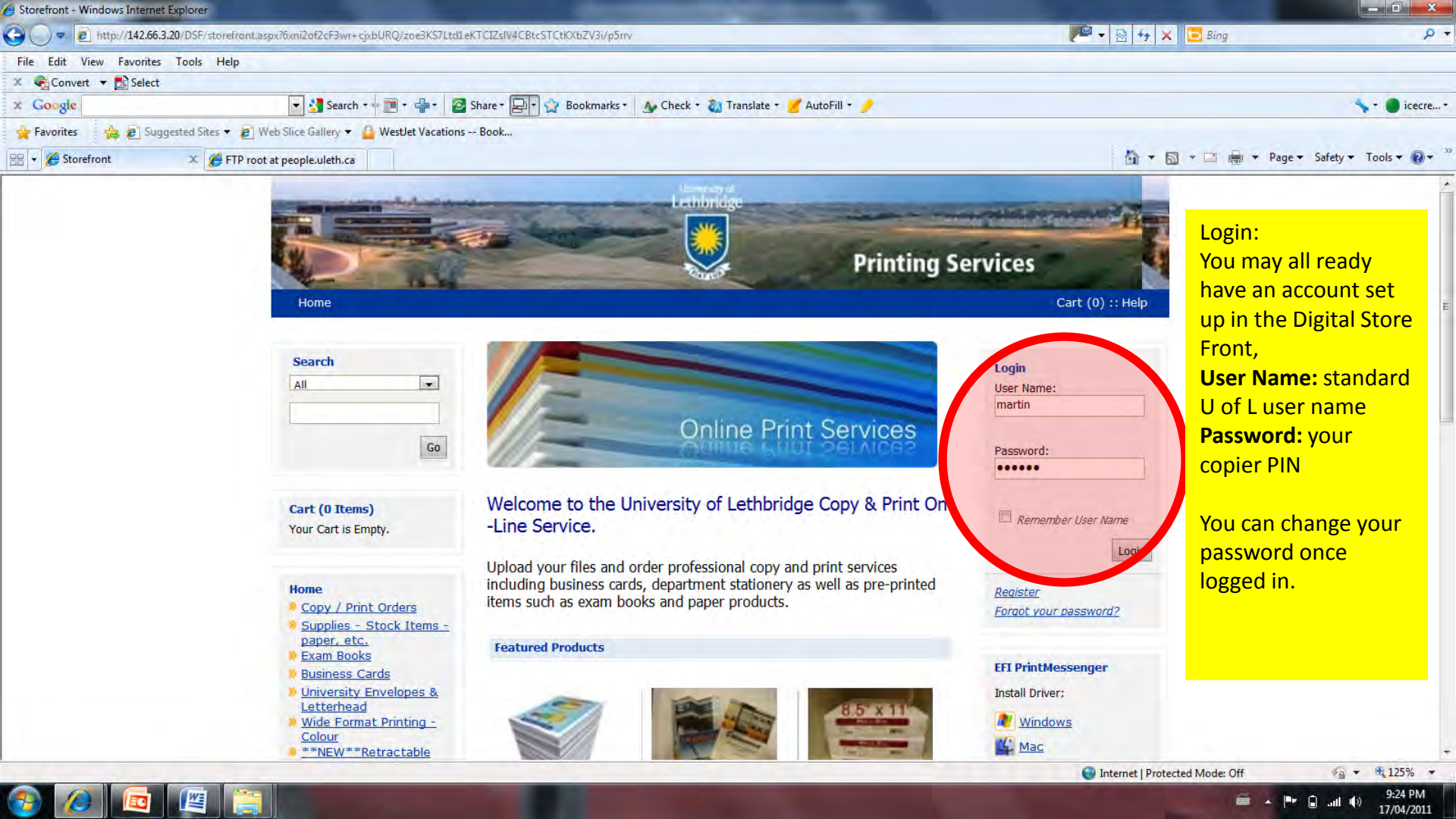

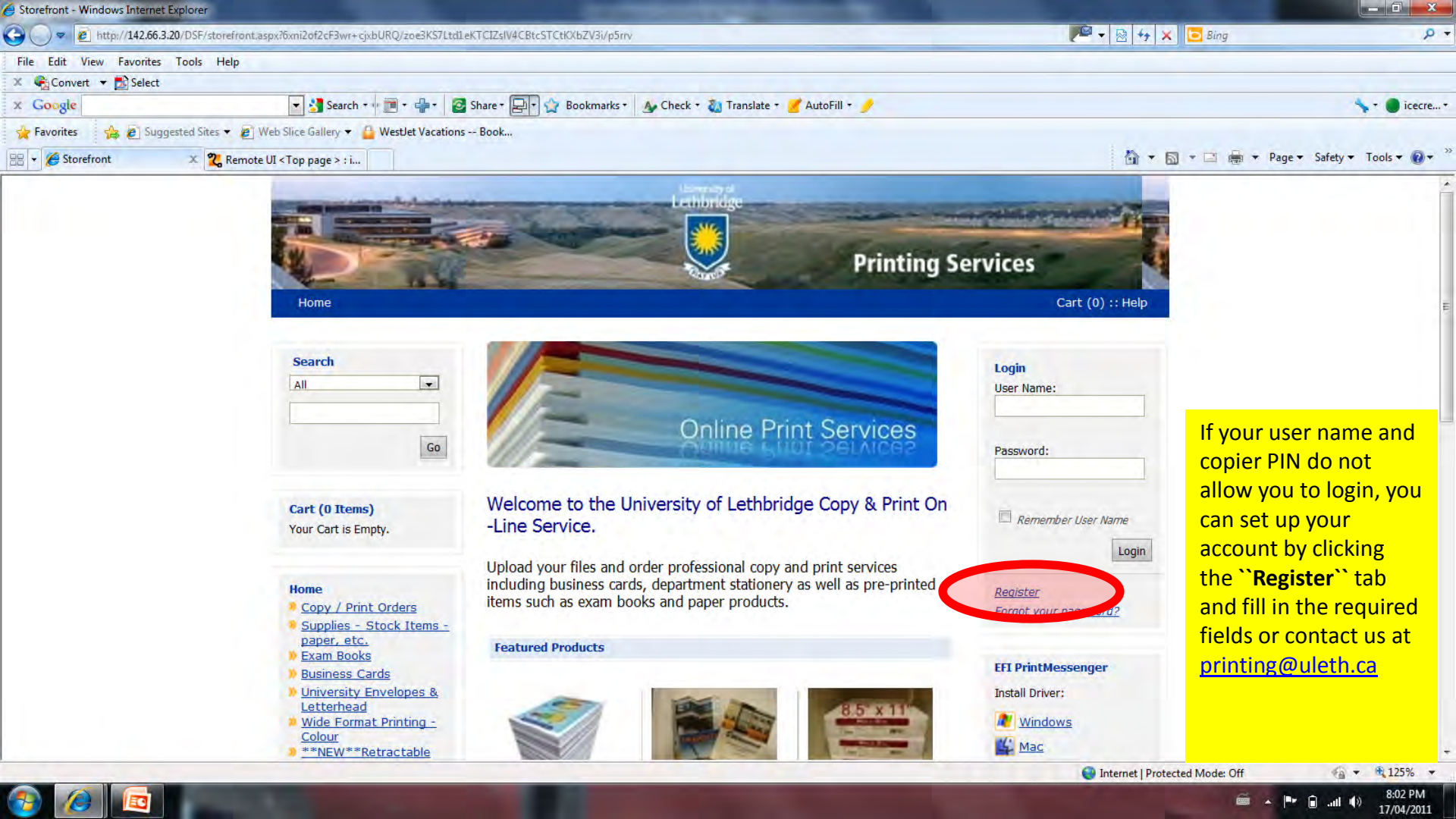

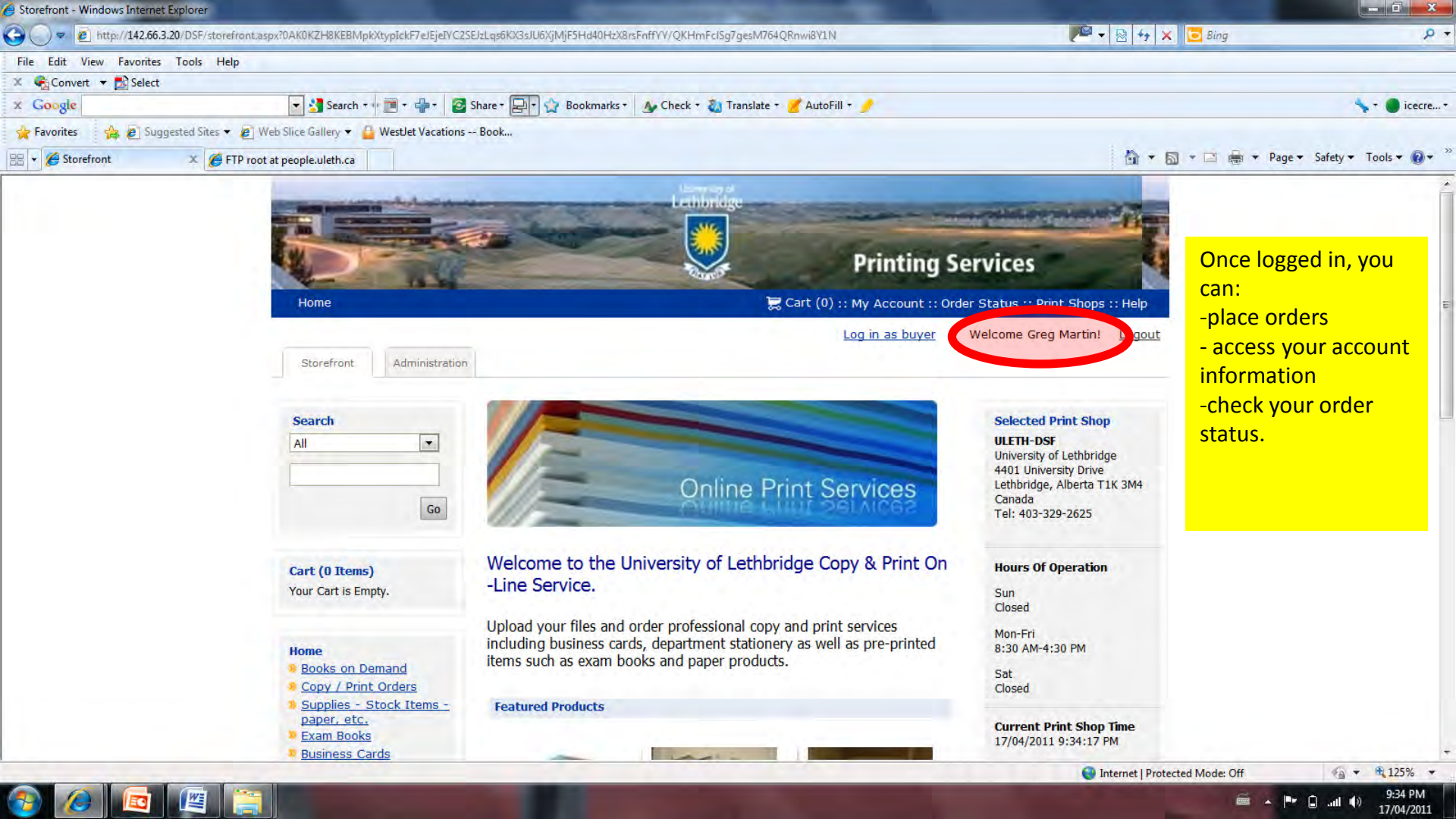

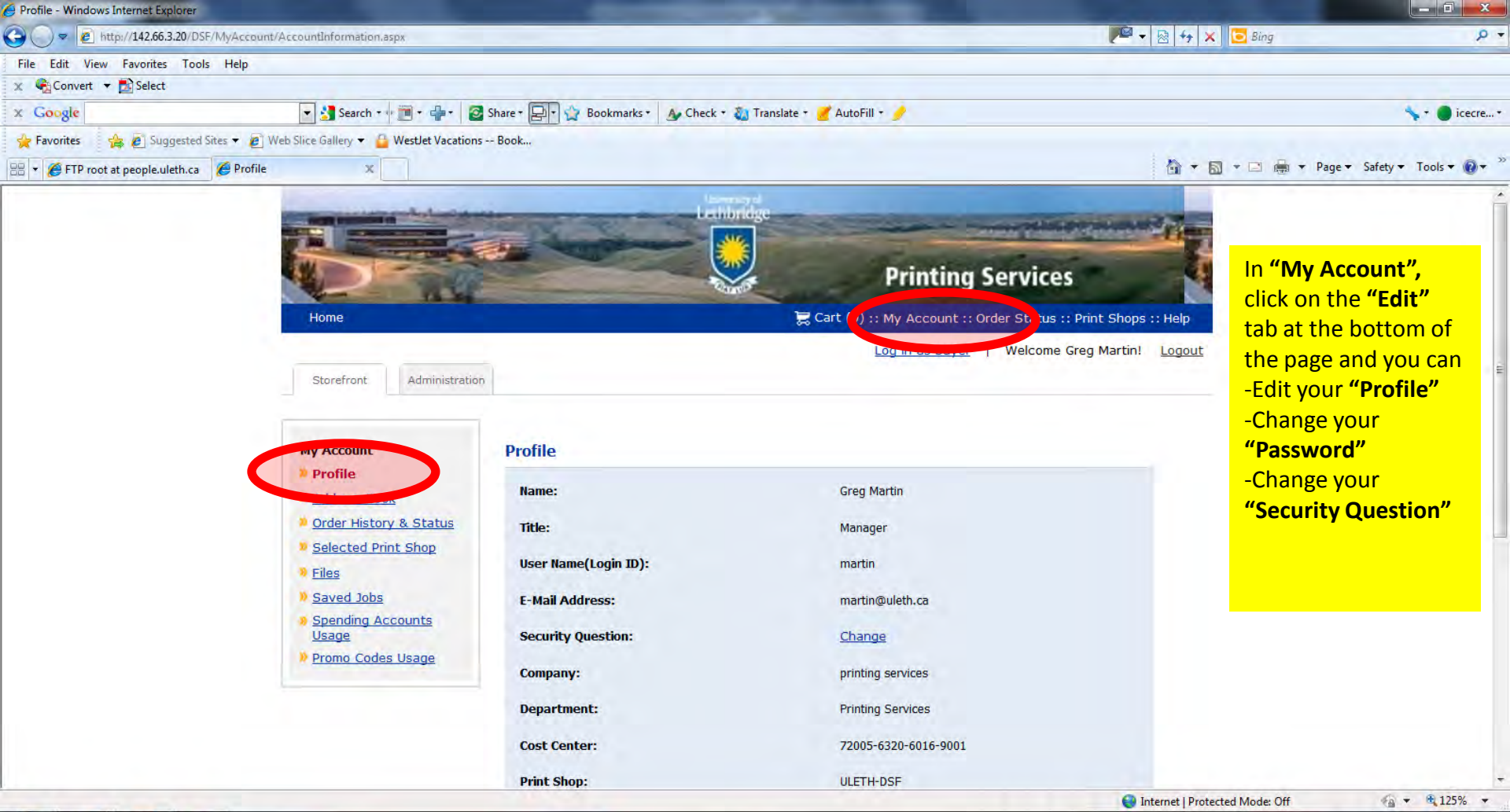

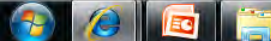

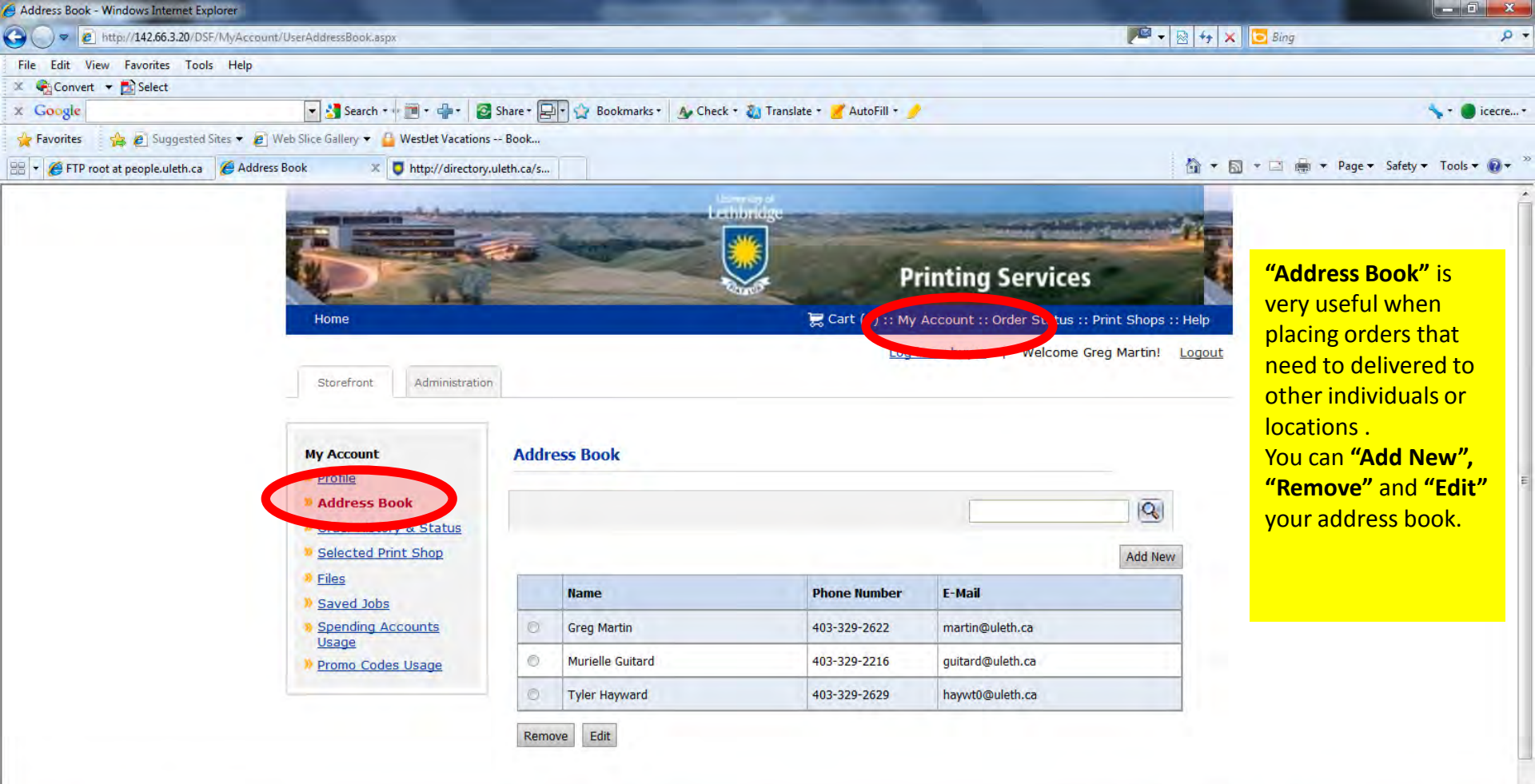

EO

• • • 125% •

🖭 🔒 .atl 🌘

8:59 AM

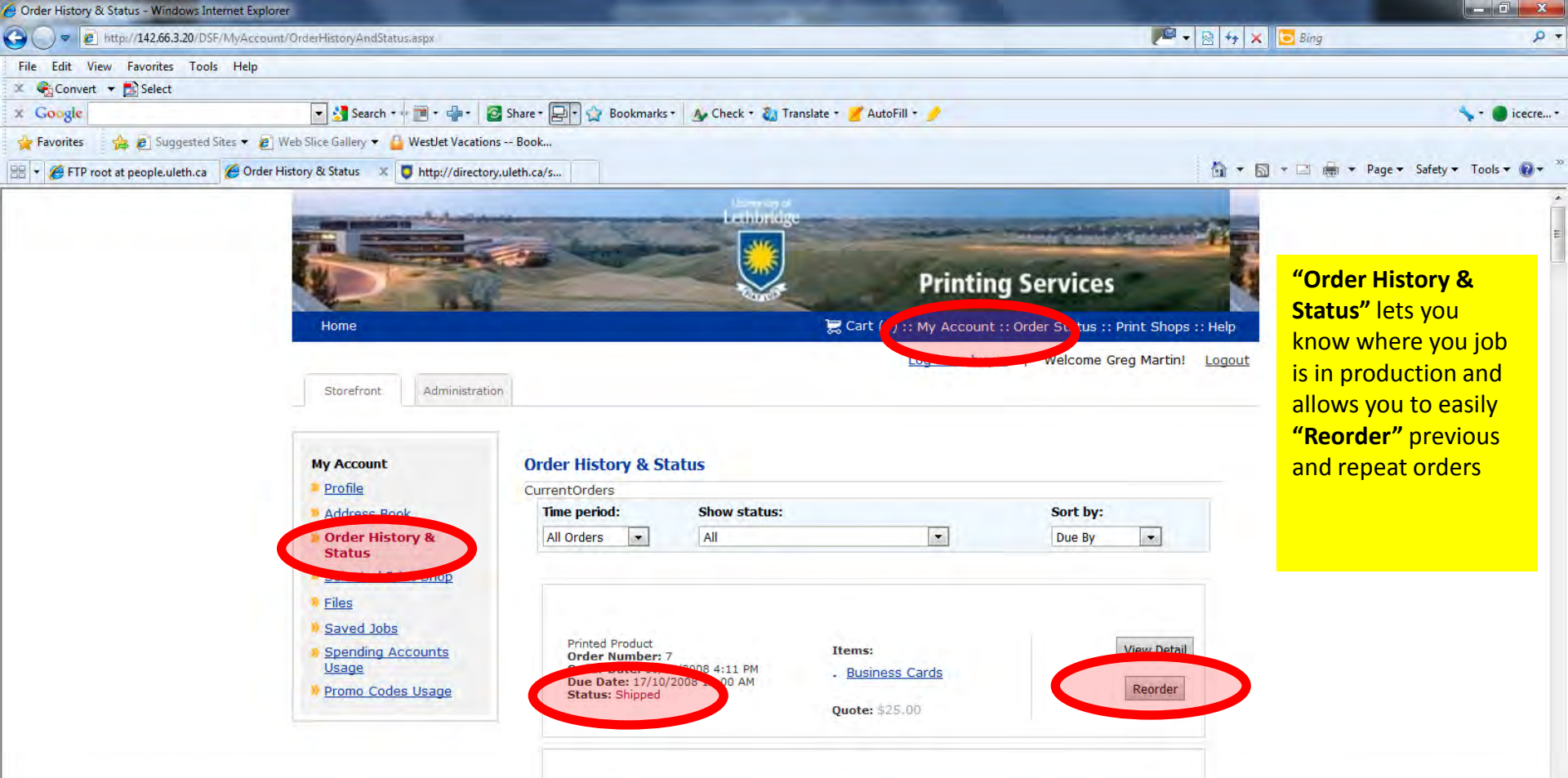

Items:

**Printed Product** 

9:10 AM

· · · · · · · · ·

View Detail

Internet | Protected Mode: Off

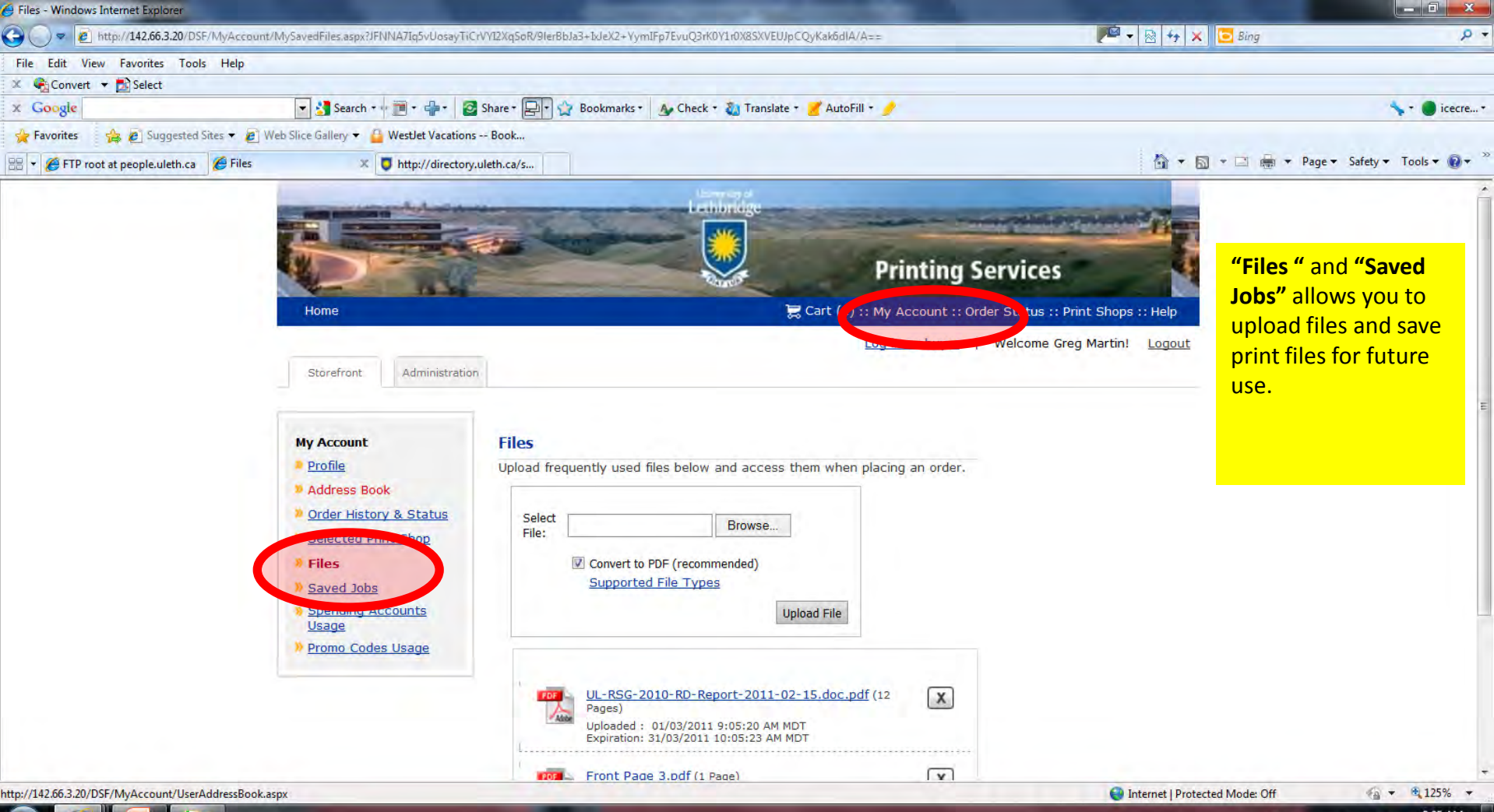

🚱 🙆 🔯 🚞

9:25 AM

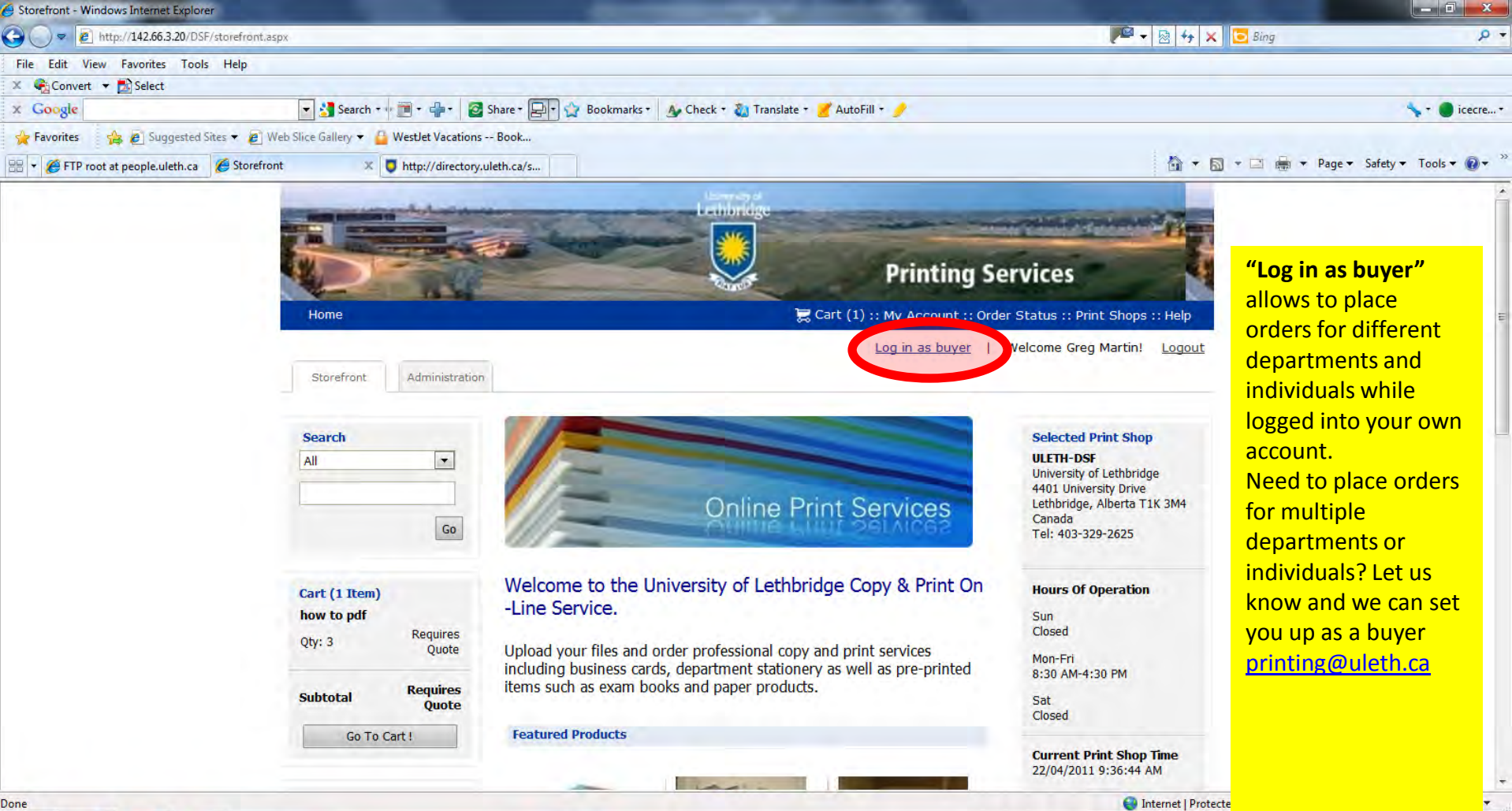

(2) (2) (2)

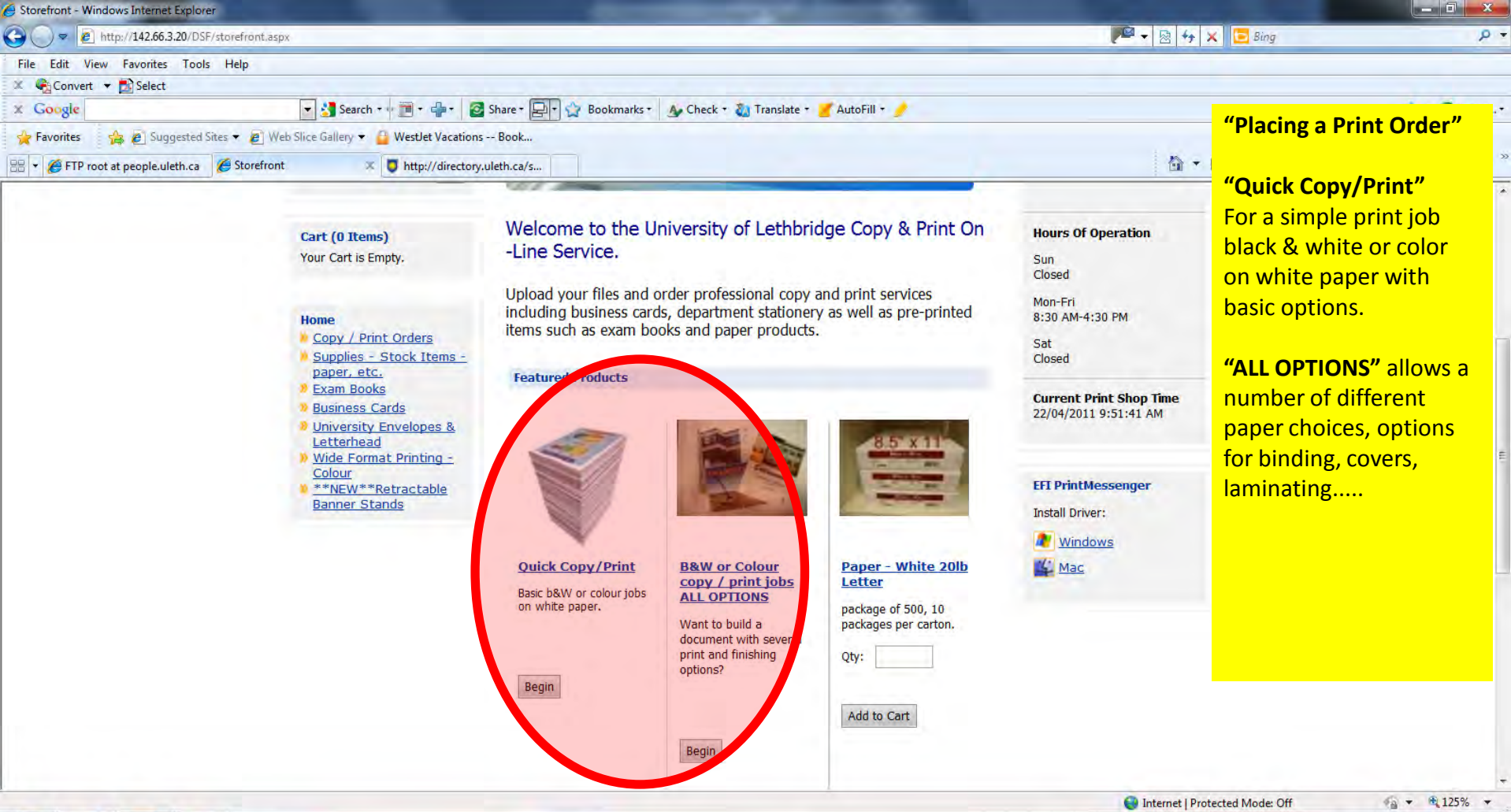

10:19 AM

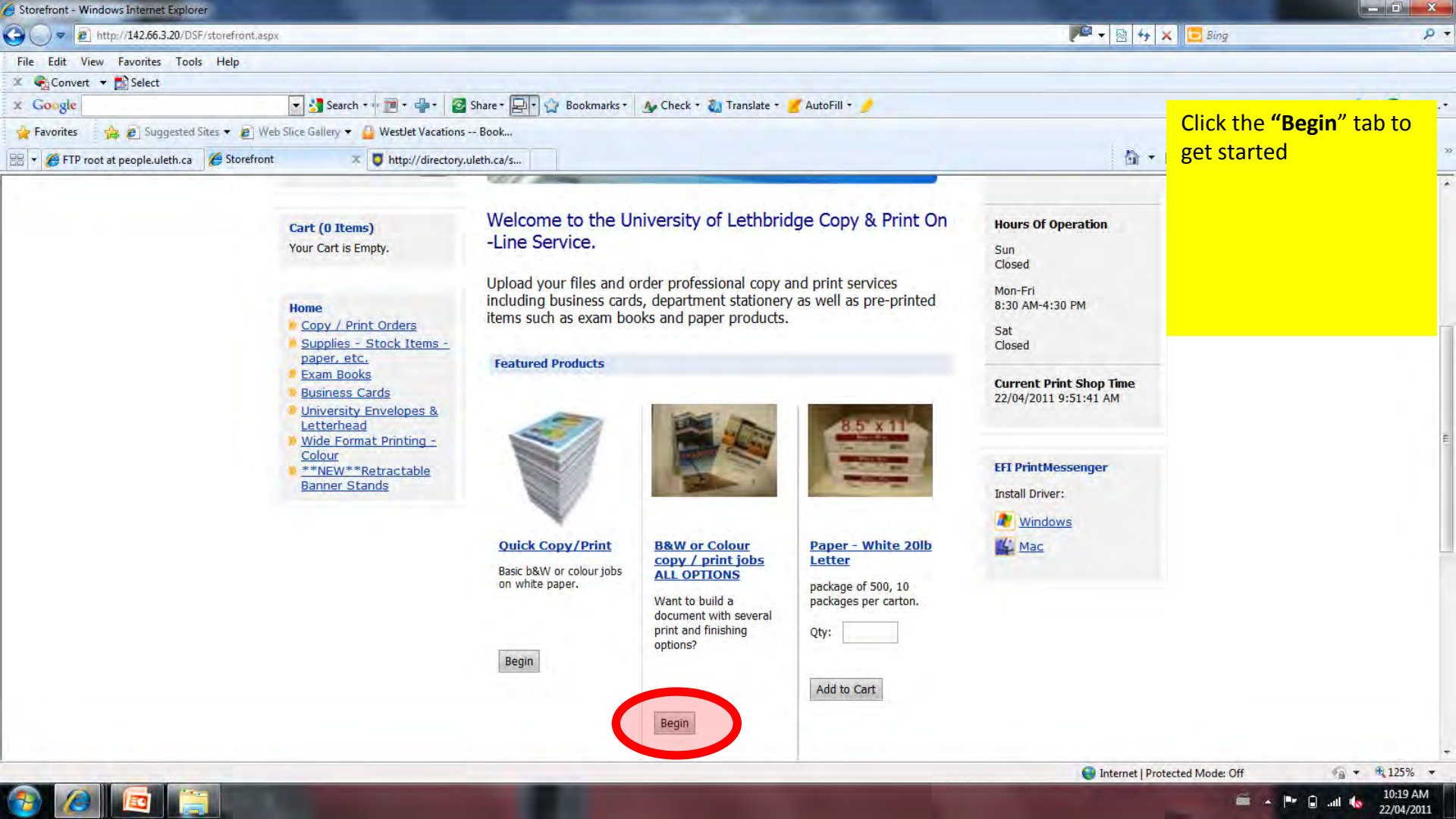

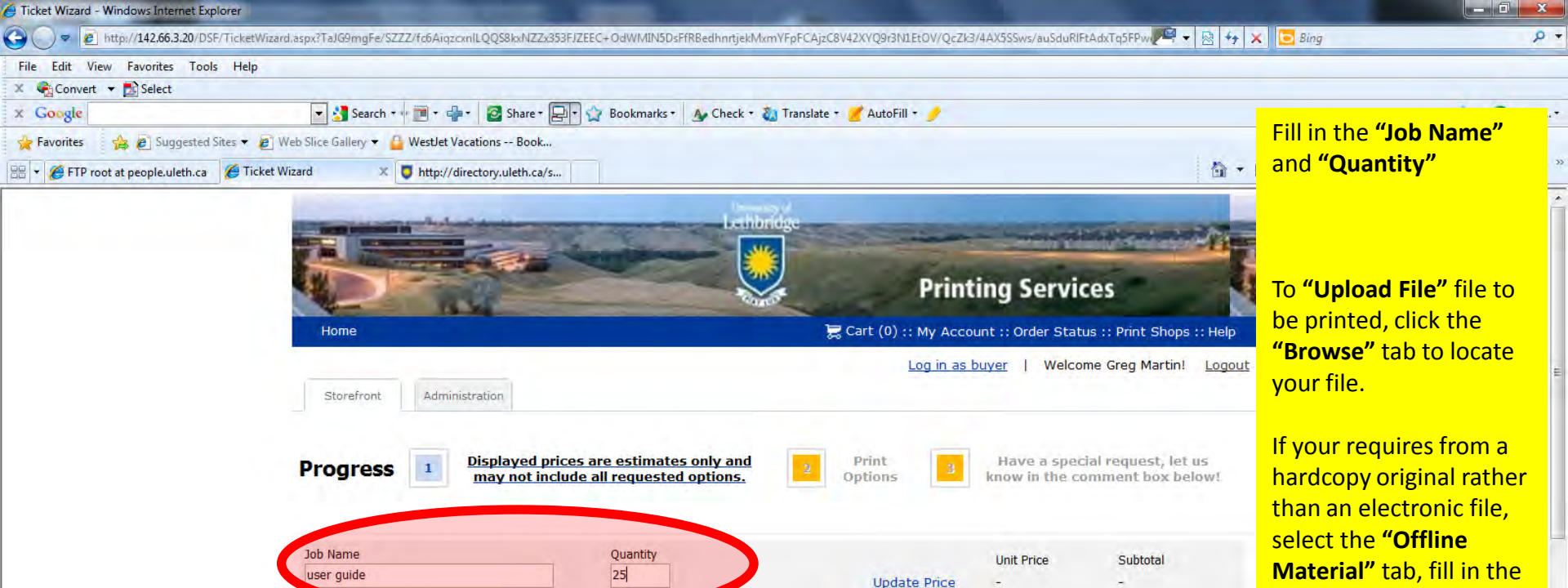

File(s) Added to This Job

Saved Files.

No files have been added to this job

To add files, browse and upload a document or add files from My

appropriate fields and send the material to Printing Services. A list of **"Supported File** 

**Types"** is available by clicking the link

😔 Internet | Prot

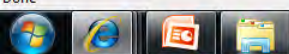

Upload File

Select

File:

Offline Material

Add to 'My Saved Files' for future u

Supported File Types

Browse.

ended)

Upload File

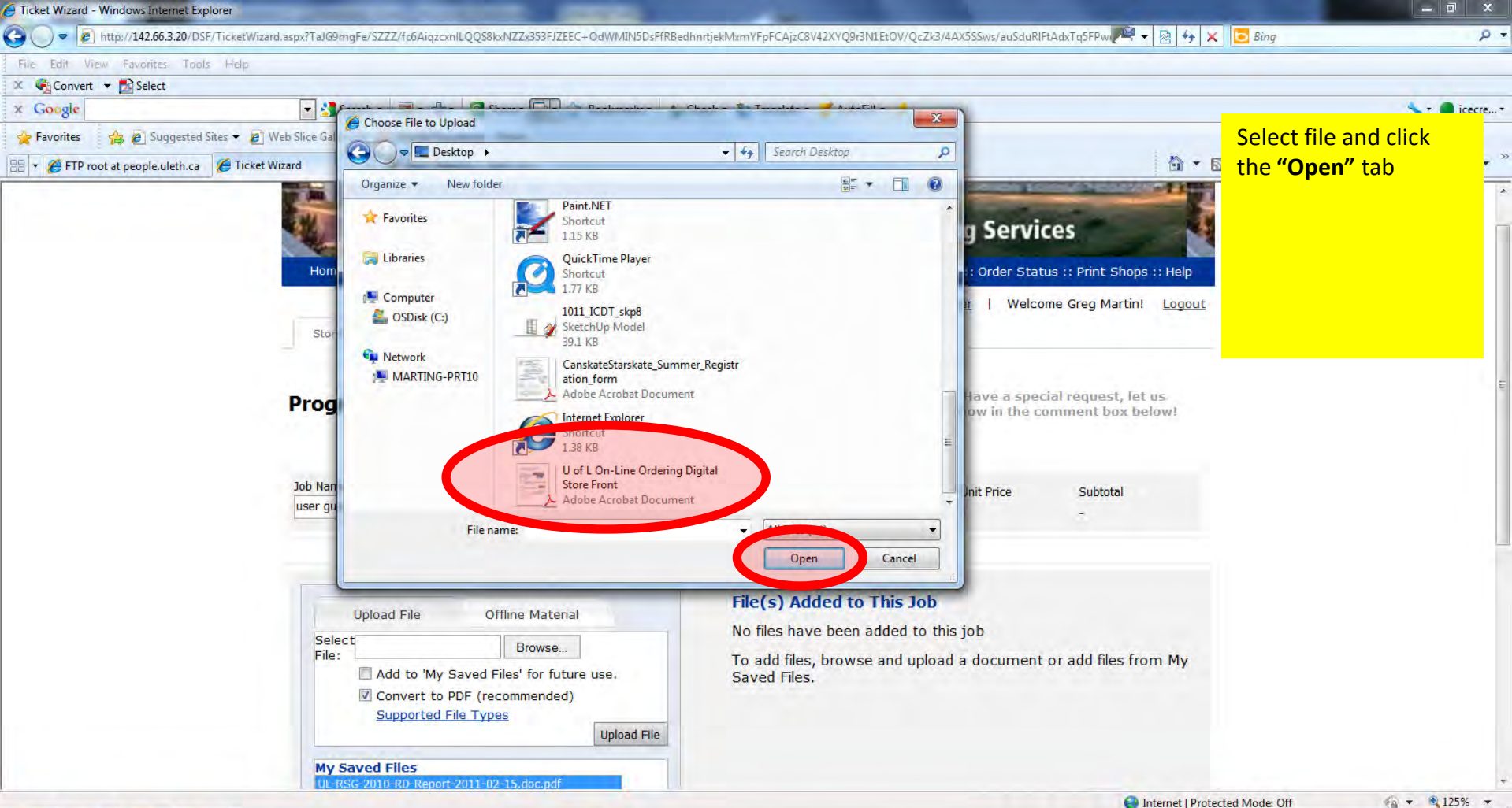

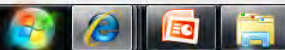

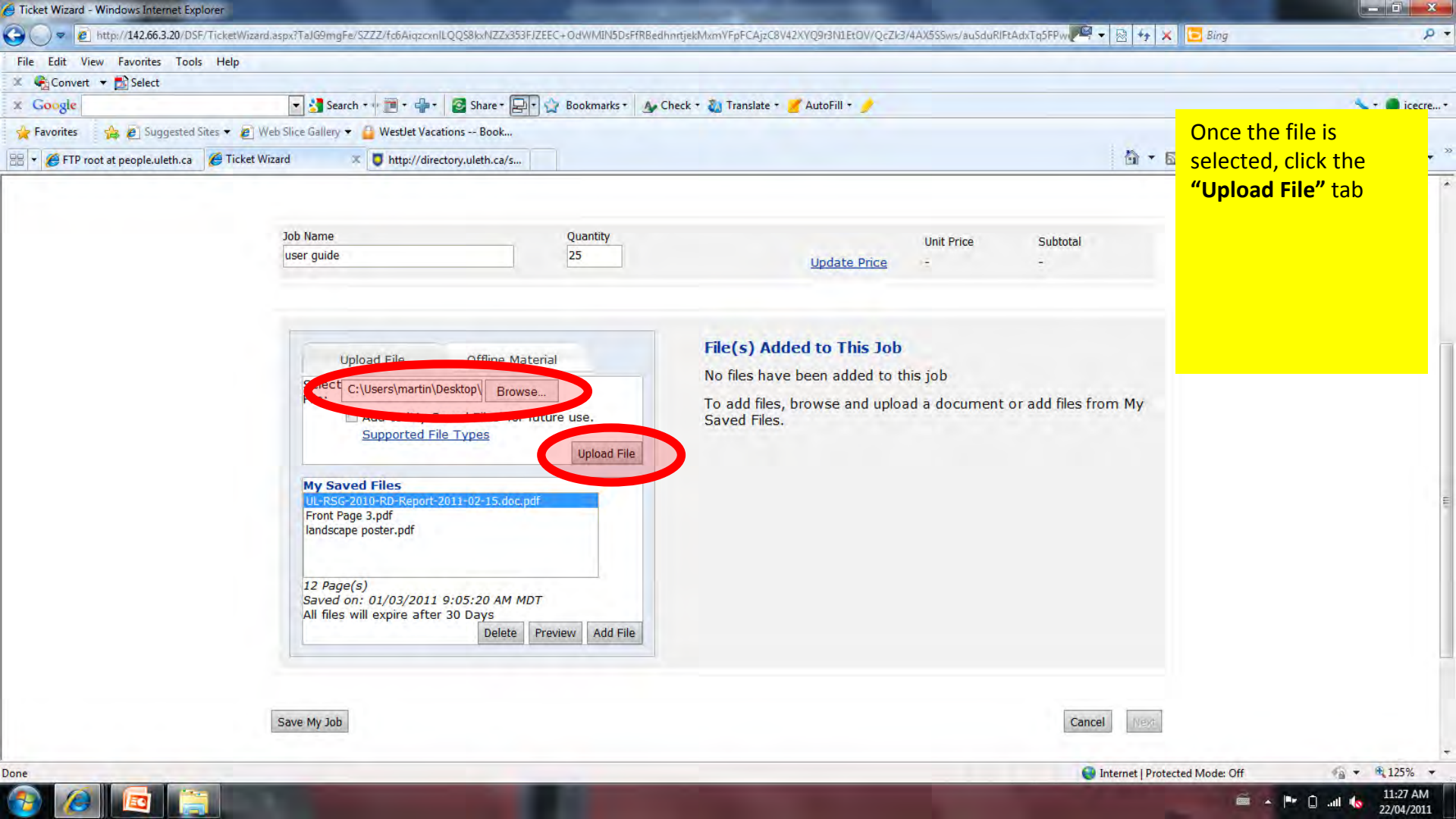

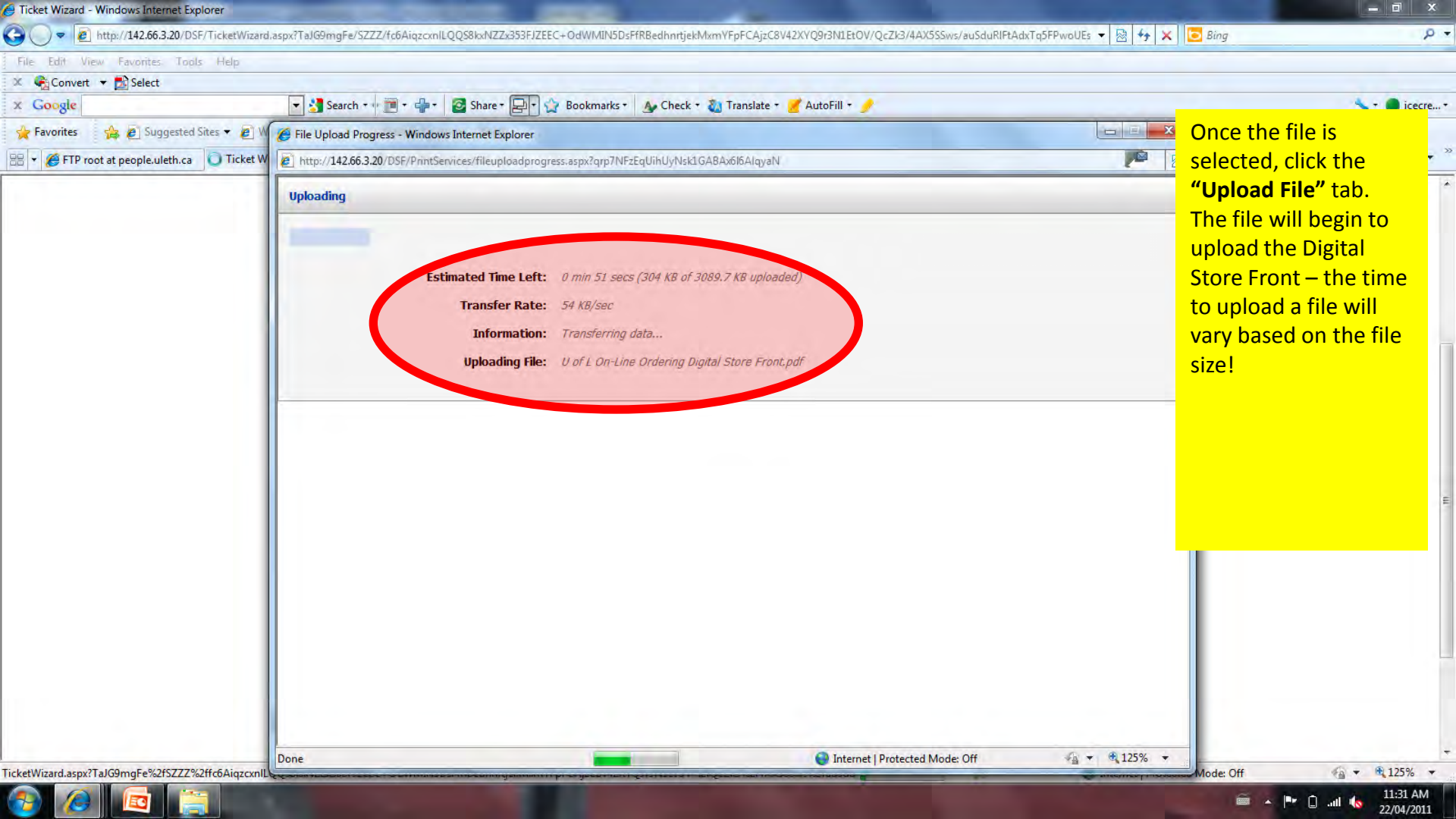

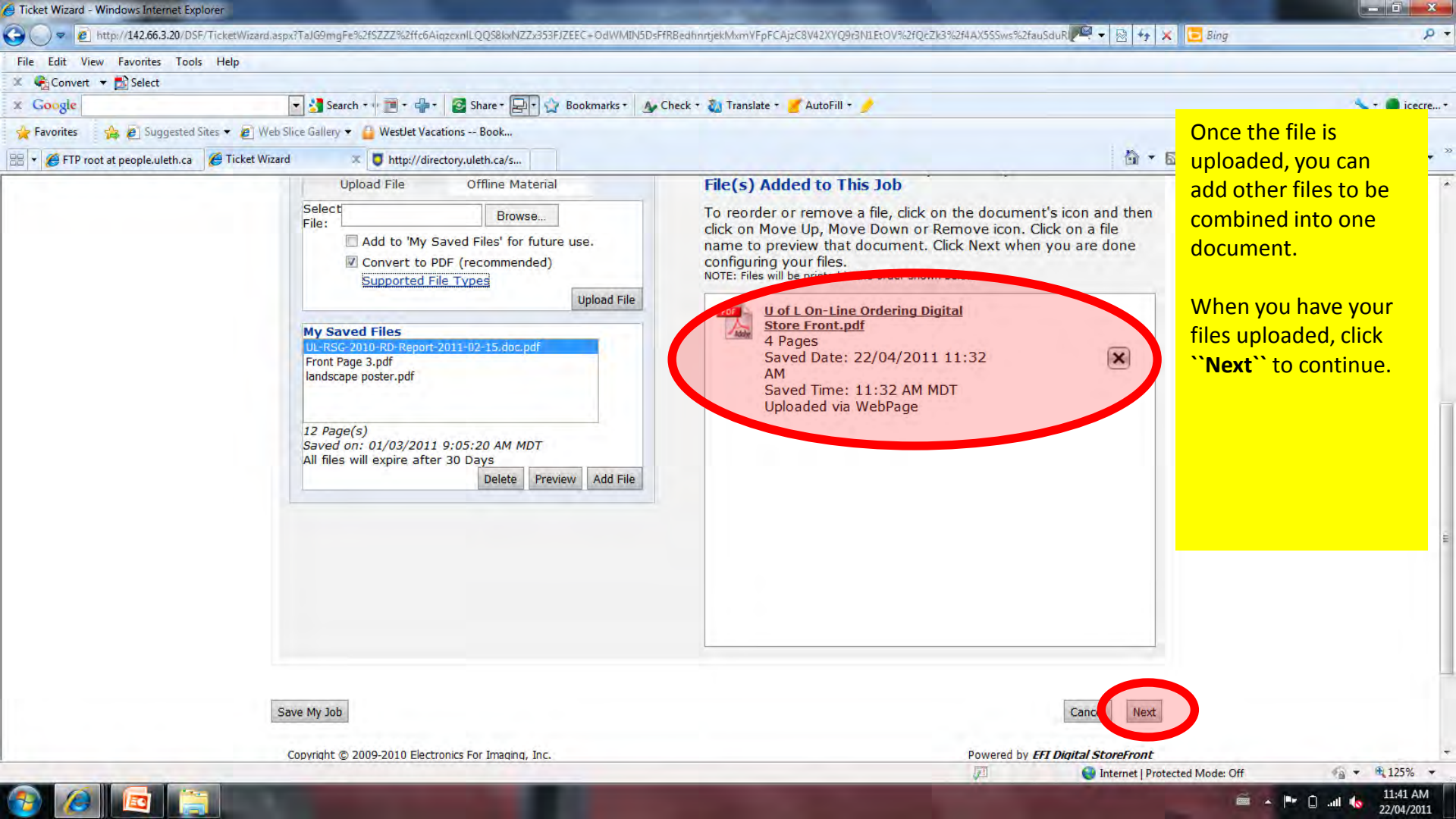

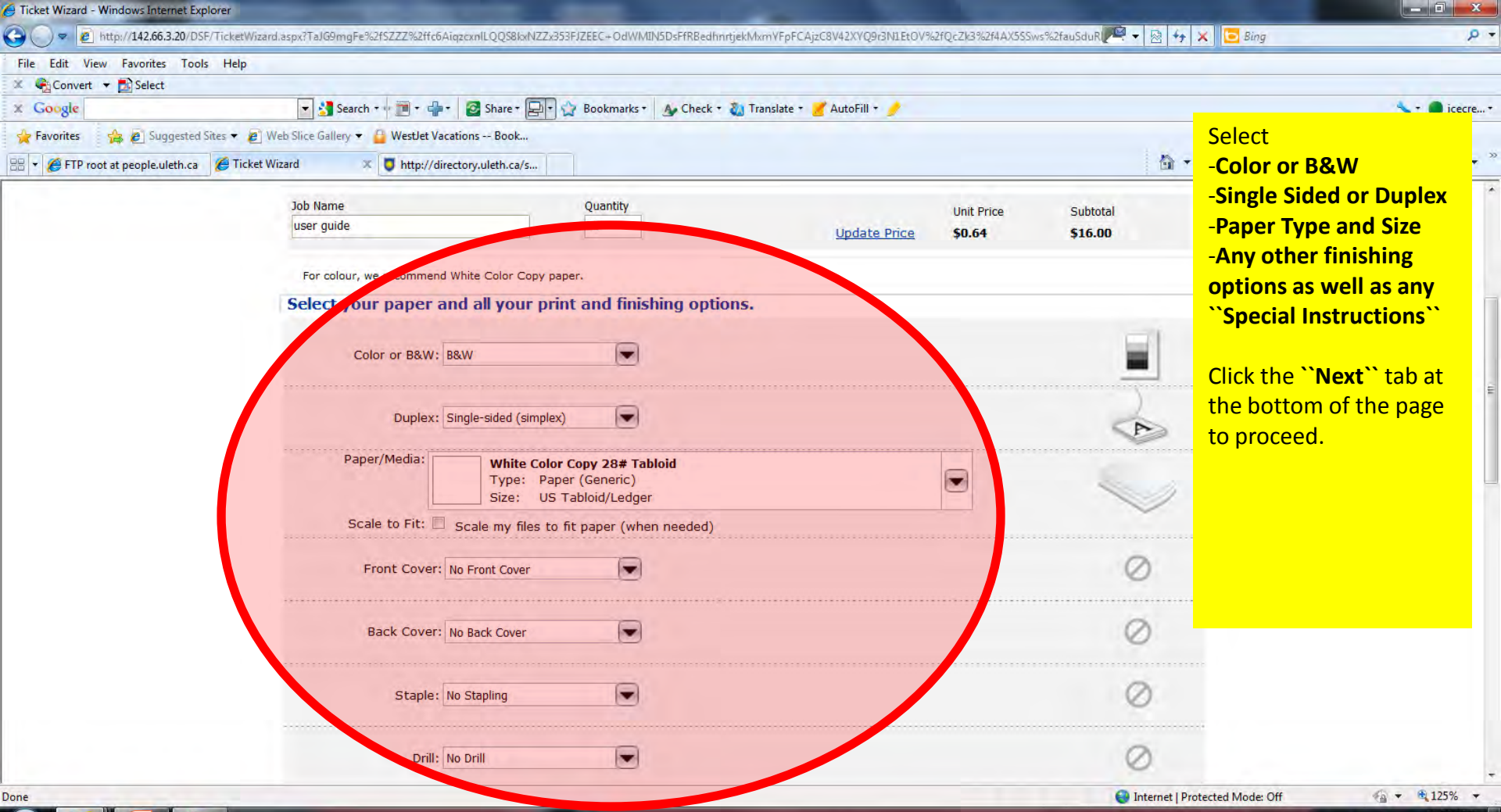

🚱 🙆 🔯 🊞

| Ficket Wizard - Windows Internet Explorer |                                          |                                                                                                    |                                                  |                      |                                                                                                    | x     |
|-------------------------------------------|------------------------------------------|----------------------------------------------------------------------------------------------------|--------------------------------------------------|----------------------|----------------------------------------------------------------------------------------------------|-------|
| 🕒 🔵 💌 🙋 http://142.66.3.20/DSF/Tick       | ketWizard.aspx?TaJG9mgFe%2fR5fy5OL12+Ewg | etZ8QhZ0o+gQnrHl4Zev6R1hkOlzIa%2ftq%2f4Vtp01c                                                                                                    | Arly6fFs+mdyiM9Ig+SSvWDZ%2fIEIL9ggrWqVZcNysCnx8f | ofgVBGpMr%2ftS 🔽 👻 😽 | 🗙 📴 Bing                                                                                                    | + م   |
| File Edit View Favorites Tools H          | lelp                                     |                                                                                                    |                                                  |                      |                                                                                                    |       |
| 🗶 🍖 Convert 👻 🔂 Select                    |                                          |                                                                                                    |                                                  |                      |                                                                                                    |       |
| * Google                                  | 💽 🚰 Search 🖘 🧰 🕈 👘                       | Share + 🔄 😧 Bookmarks + 🗛 Check + 🧎                                                                                                    | 🗴 Translate 🛪 🍯 AutoFill 🔹 🍠                     |                      | T 🗖 iceo                                                                                                    | :re * |
| 🚖 Favorites 🛛 🚔 🙋 Suggested Sites 🔹       | Here you can preview                     |                                                                                                    |                                                  |                      |                                                                                                    |       |
| 🥖 Ticket Wizard                           |                                          |                                                                                                    |                                                  | 🖄 🕈                  | how your document will                                                                                                    | • "   |
|                                           |                                          |                                                                                                    |                                                  |                      | look.                                                                                                    |       |
|                                           |                                          | <section-header><section-header><section-header><section-header><section-header><section-header><section-header></section-header></section-header></section-header></section-header></section-header></section-header></section-header> | <image/>                                         |                      | PLEASE NOTE: some<br>landscape and oversize<br>documents may not<br>preview properly –<br>don't worry, the<br>document will print<br>properly! |       |

2-3/4

Done

-

10

😝 Internet | Protected Mode: Off

🧉 🔺 🖿 🔒 .all 🔶

· • • 125% ·

8:49 AM 23/04/2011

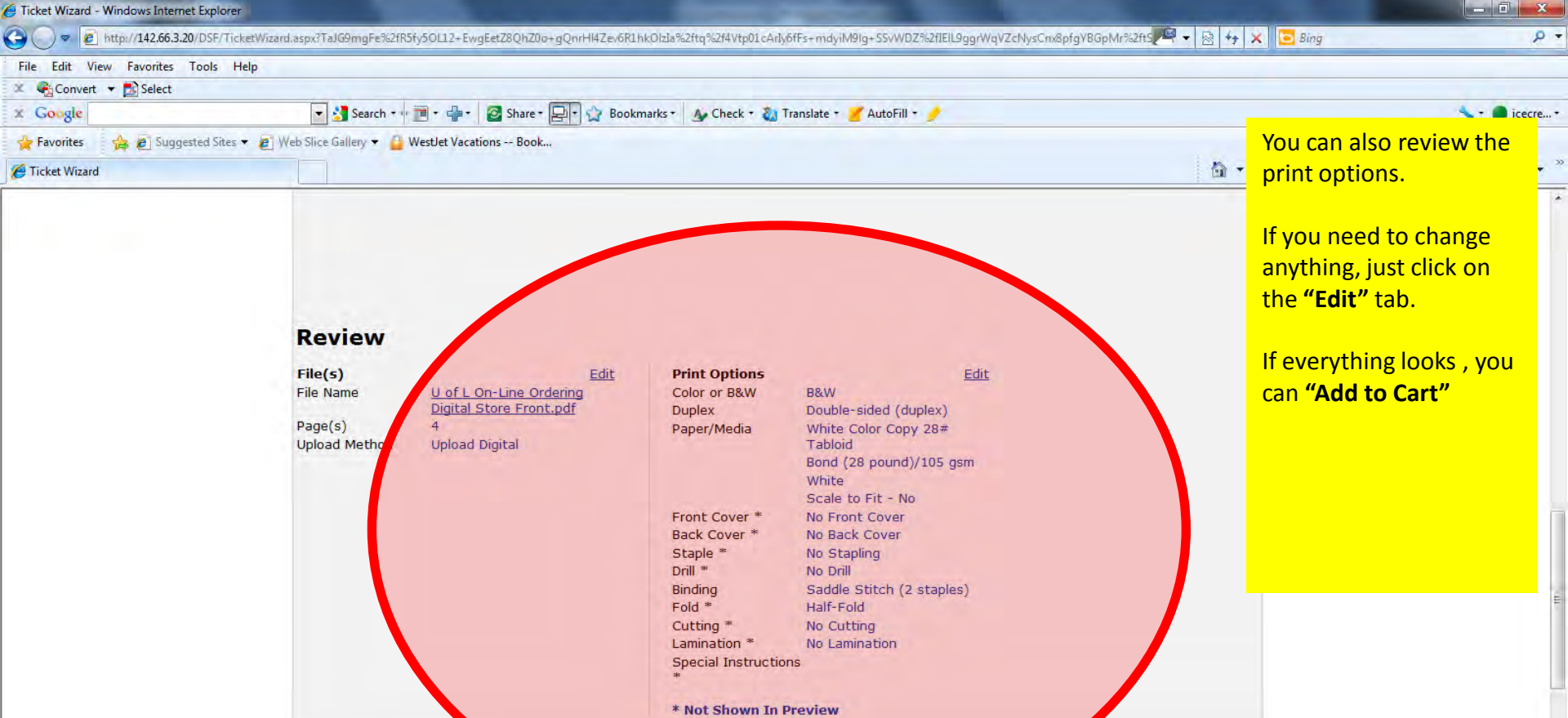

Save My Job

Done

😔 Internet | Protected Mode: Off

Add to Cart

Previ US

8:56 AM

23/04/2011

1)

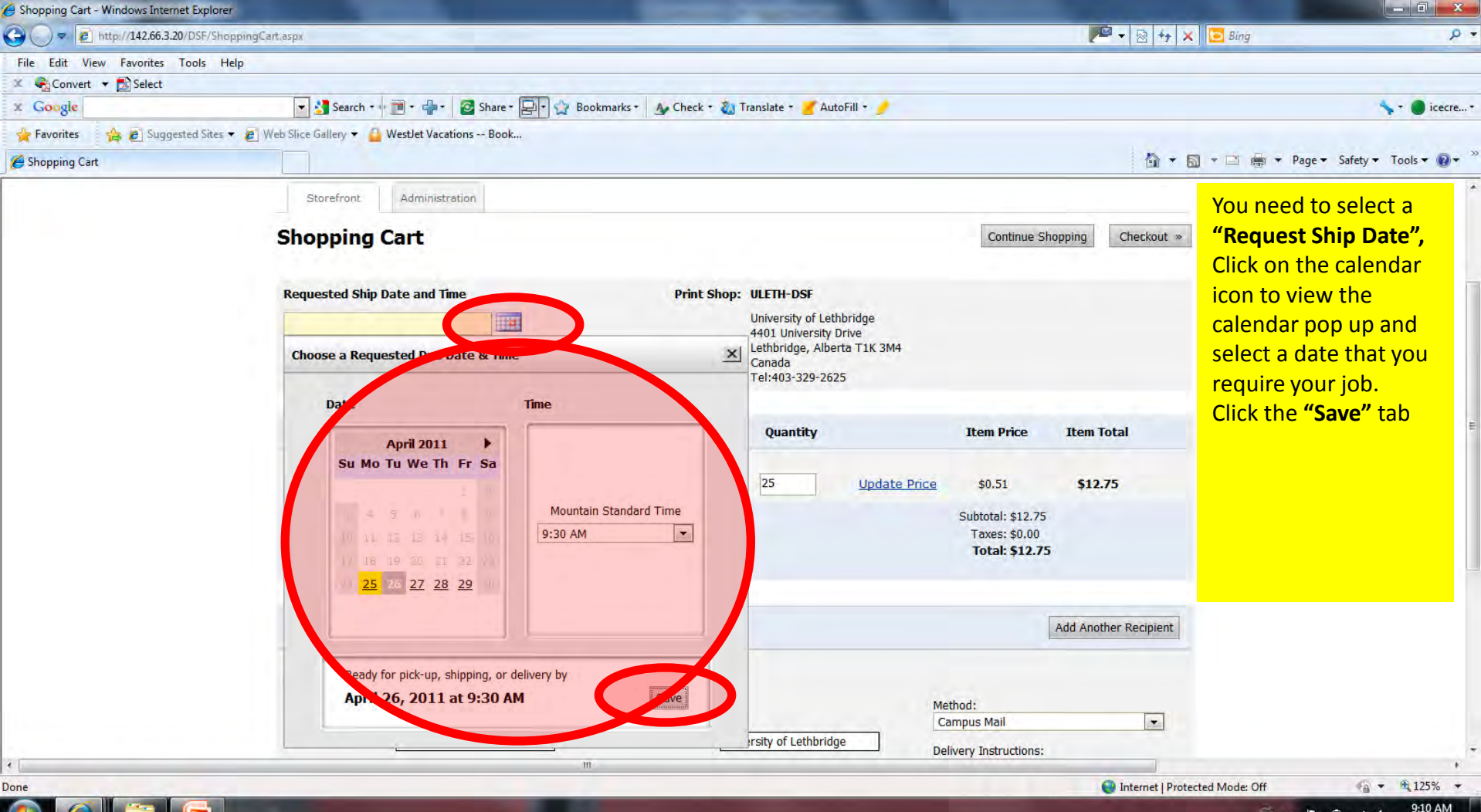

| Shopping Cart - Windows Internet Explorer |                                                                                                    |                                                                                                    |                                                                                                    |                                                                                                    |
|-------------------------------------------|----------------------------------------------------------------------------------------------------|----------------------------------------------------------------------------------------------------|----------------------------------------------------------------------------------------------------|----------------------------------------------------------------------------------------------------|
| 🚱 🔵 🗢 🙋 http://142.66.3.20/DSF/Sho        | opingCart.aspx                                                                                                    |                                                                                                    | P - 🗟                                                                                                    | 🕂 🗙 🔁 Bing 🖉 🤊                                                                                                    |
| File Edit View Favorites Tools He         | slp                                                                                                    |                                                                                                    |                                                                                                    |                                                                                                    |
| 🗶 🍕 Convert 👻 🛃 Select                    |                                                                                                    |                                                                                                    |                                                                                                    |                                                                                                    |
| × Google                                  | Search + 👘 + 👘 + 🙋 Share + 🖳 +                                                                                                    | 😭 Bookmarks * 🛛 👍 Check * 🖏 Translate * 🍯 AutoFill *                                                                                              | 1                                                                                                    | 🔨 🕈 🚨 icecre *                                                                                                    |
| 🙀 Favorites 🛛 🍰 🙋 Suggested Sites 🔹       | 🔹 🔊 Web Slice Gallery 👻 🔒 WestJet Vacations Book                                                                                                    |                                                                                                    |                                                                                                    | Indicate the delivery                                                                                                    |
| n Shopping Cart                           |                                                                                                    |                                                                                                    | <u>Ö</u>                                                                                                    | information that                                                                                                    |
|                                           | Recipients Recipient #1 Please enter recipient information below. First Name: Greg Last Name: Martin Company: printing services Telephone: 403-329-2622 E-Mail Address: martin@uleth.ca | Address Book Address: University of Lethbridge SC1104 City: Lethbridge State: AB Zip/Postal Code: T1K 3M4 Country: Canada Save to My Address Book | Subtotal: \$12.75 Taxes: \$0.00 Total: \$12.75 Add Another Recipie Method: Campus Mail Delivery Instructions: | <ul> <li>includes:</li> <li>-Method along with any special instructions</li> <li>-If the delivery needs to be to a person or location other than yourself or to multiple locations, you can "Add Another Recipient"</li> <li>These recipients can be added to you "Address Book" for future use.</li> <li>Once the delivery information is complete,</li> </ul> |
|                                           | Clear Cart                                                                                                    |                                                                                                    | Continue Shopping Checkon                                                                                     | you can <b>"Checkout"</b>                                                                                                    |
|                                           |                                                                                                    |                                                                                                    |                                                                                                    |                                                                                                    |
| ( )                                       |                                                                                                    | m                                                                                                    |                                                                                                    |                                                                                                    |
| Done                                      |                                                                                                    |                                                                                                    | 😌 Internet                                                                                                    | Prot                                                                                                    |
|                                           |                                                                                                    |                                                                                                    |                                                                                                    |                                                                                                    |

🚱 🤌 🚞 🗖

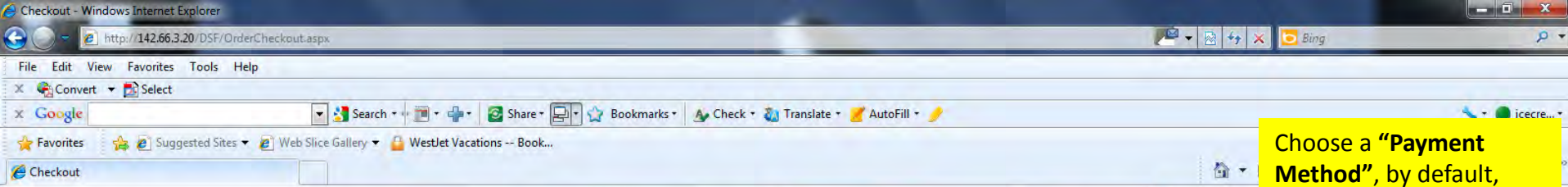

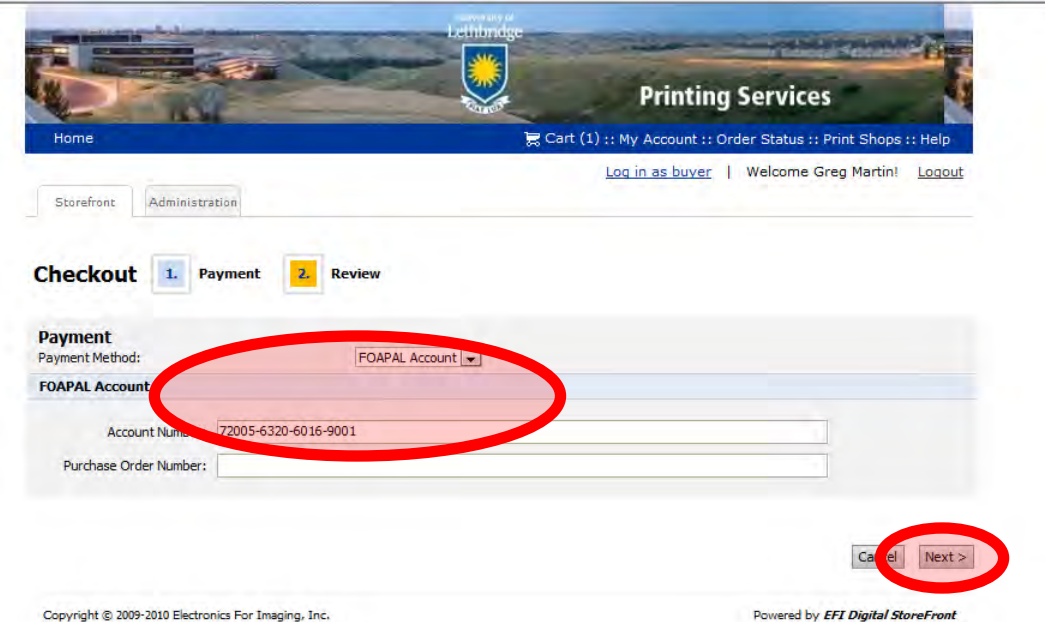

Done

Choose a "Payment Method", by default, your account is set to pay by a University FOAPAL. A default FOAPAL will also be in the "Account Number" field, this can be changed to a different FOAPAL – it must be entered with the dashes as follows: 12345-6789-0123-4567

• • • 100% •

🗎 .atl 🌾

9:44 AM

24/04/2011

Click "Next"

😌 Internet | Protected Mode: Off

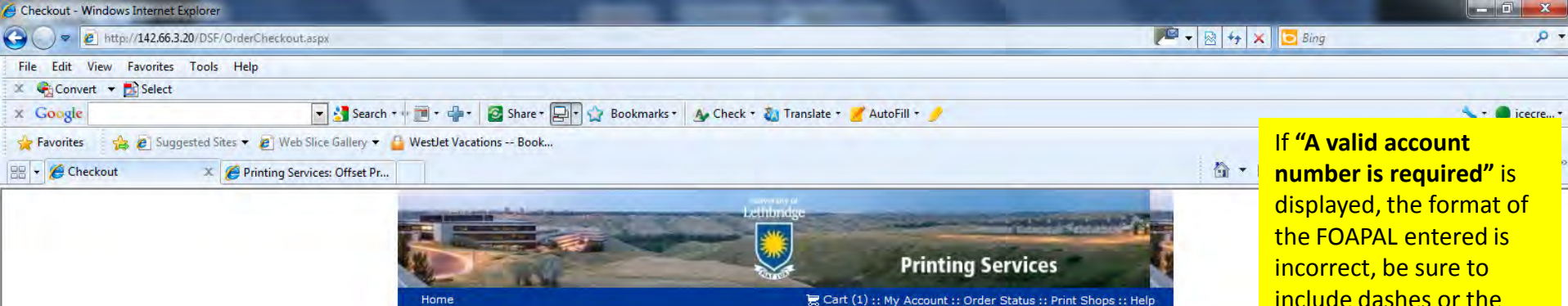

Log in as buyer | Welcome Greg Martin!

Logout

include dashes or the **FOAPAL** is not entered in the Digital Store Front Data base – contact us at printing@uleth.ca With the FOAPAL information and will we add it to the data base.

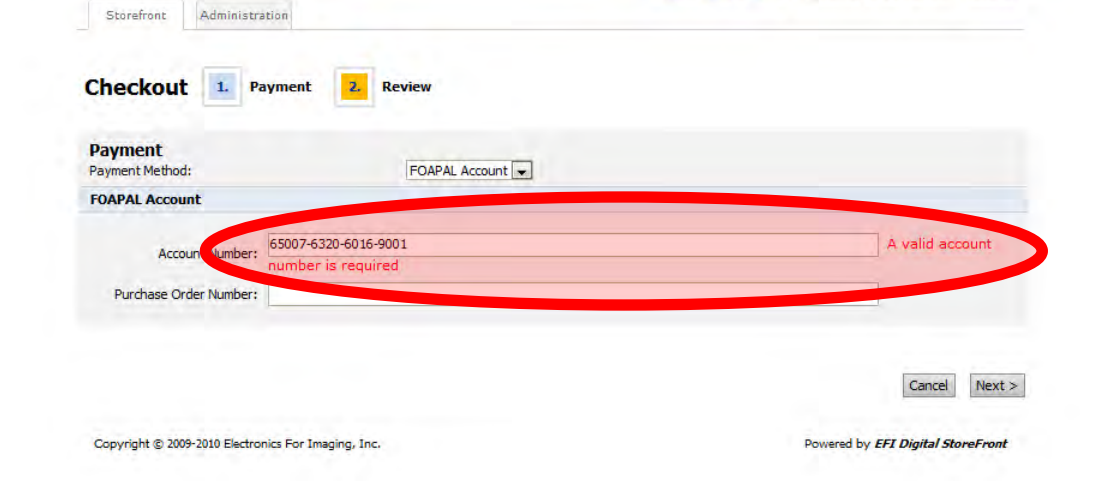

Home

Done

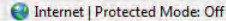

Ê all 🕼 9:59 AM

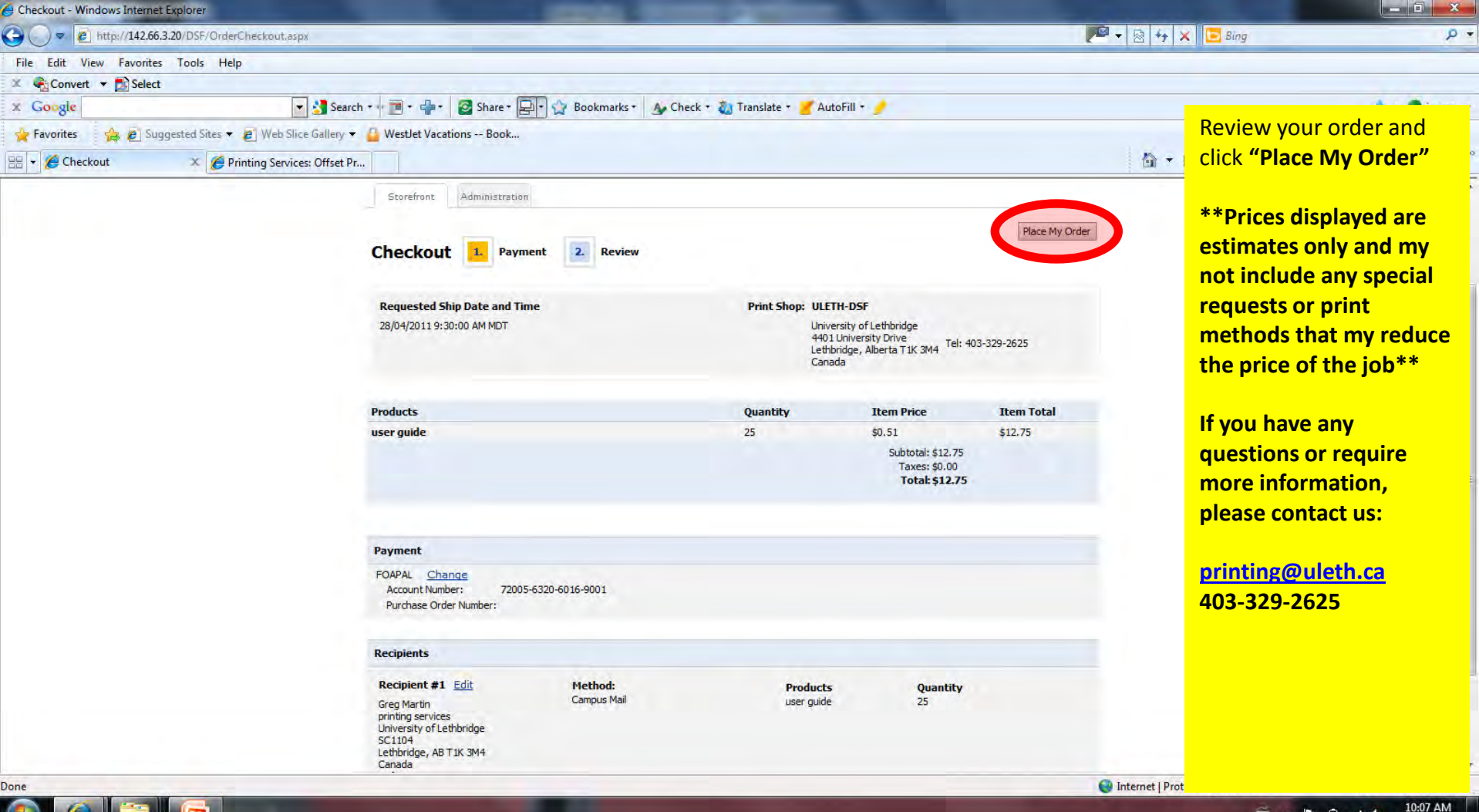

🧀 🔺 🏴 🔒 all 💊